|                |                                                                                                    | 2                      | 65/CFF Avisos de                                                 | actualización de infe                 | ormación de los órganos certificador                                                                                                    | es.   |                            |            |  |  |
|----------------|----------------------------------------------------------------------------------------------------|------------------------|------------------------------------------------------------------|---------------------------------------|----------------------------------------------------------------------------------------------------|-------|----------------------------|------------|--|--|
| Trám           | ite                                                                                                    | •                      |                                                                  |                                       | Monto                                                                                                    |       |                            |            |  |  |
| Servi          | icio                                                                                                    | 0                      | Actualiza los datos de tu autorización como órgano certificador. |                                       |                                                                                                    | ٠     | Gratuito                   |            |  |  |
|                |                                                                                                    |                        |                                                                  |                                       |                                                                                                    | 0     | Pago<br>derechos<br>Costo: | de         |  |  |
|                | ¿Qι                                                                                                    | iién puede             | e solicitar el trámit                                            | e o servicio?                         | ¿Cuándo se presenta?                                                                                                    |       |                            |            |  |  |
| Los ć          | òrgano                                                                                                    | os certificac          | lores autorizados.                                               |                                       | <ul> <li>Dentro de los diez días siguientes a aquel en que se dé el hecho, o bien, presentes ante la autoridad correspondiente alguno de los siguientes cambios:</li> <li>I. De denominación o razón social;</li> <li>II. De domicilio fiscal;</li> <li>III. Suspensión de actividades;</li> <li>IV. Reanudación de actividades;</li> <li>V. Inicio de liquidación;</li> <li>VI. Inicio de procedimiento de concurso mercantil;</li> <li>VII. Cambio de contacto tecnológico;</li> <li>VIII. El cambio de cualquier dato publicado en el Portal del SAT.</li> </ul> |       |                            |            |  |  |
|                | ¿Dón                                                                                                    | de puedo j             | presentarlo?                                                     | En el Portal del SA                   | SAT, a través de:                                                                                                    |       |                            |            |  |  |
|                |                                                                                                    |                        |                                                                  | <u>www.sat.gob.mx</u>                 |                                                                                                    |       |                            |            |  |  |
|                |                                                                                                    |                        | INFORM                                                           | ACIÓN PARA REALIZ                     | AR EL TRÁMITE O SERVICIO                                                                                                    |       |                            |            |  |  |
|                |                                                                                                    |                        | ¿Qué te                                                          | ngo que hacer para i                  | realizar el trámite o servicio?                                                                                                    |       |                            |            |  |  |
| 2.<br>3.<br>4. | Ingresa al Portal del SAT en la liga del apartado ¿Dónde puedo presentarlo?, da clic en Trámites y servicios / Más<br>trámites y servicios / Contribuyentes autorizados / Órganos certificadores / Avisos y garantía / Aviso de<br>actualización de información de los órganos certificadores y en el apartado Pasos a seguir da clic en Ingresa, o<br>bien, selecciona la siguiente liga: <u>https://wwwmat.sat.gob.mx/tramites/login/68946/actualiza-tus-datos-como-organo-<br/>certificador</u><br>Captura tu RFC, Contraseña, el captcha y selecciona Enviar, o bien, selecciona e.firma y elige Enviar.<br>Llena el formulario Avisos AGJ; revisa que tus datos sean correctos en Datos del contribuyente; en Aviso que<br>presenta se despliega un menú, elige Avisos de actualización de información de los órganos certificadores; en<br>Manifiestos señala el tipo de cambio a realizar según corresponda; en Adjuntar archivos, elige seleccionar<br>archivo, selecciona la Documentación Relacionada y Adjuntar, selecciona el documento que acompañará tu<br>promoción, oprime las opciones Abrir y Adjuntar; aparecerá el Nombre del archivo en la parte inferior del apartado,<br>mismo que podrás eliminar seleccionado X y aparecerá el siguiente mensaje: El documento se eliminó<br>correctamente y Aceptar; en Información selecciona Enviar; el sistema te va a generar en formato PDF: Acuse de<br>recepción de promoción, que contiene el Número de Asunto con el que fue recibido, imprímelo o guárdalo.<br>Para salir de tu buzón tributario, elige Cerrar sesión. |                        |                                                                  |                                       |                                                                                                    |       |                            |            |  |  |
| 1              | ¿Qué requisitos debo cumplir?                                                                                                    |                        |                                                                  |                                       |                                                                                                    |       |                            |            |  |  |
| 2.<br>3.       | En caso de cambio de denominacion o razon social, digitalización del instrumento notarial en el que conste dicho cambio.<br>En caso de algún cambio señalado en las fracciones I, II, III, IV, V y VI del apartado ¿Cuándo se presenta?; folio del aviso presentado ante el SAT.<br>En los supuestos señalados en las fracciones V y VI del apartado ¿Cuándo se presenta?: digitalización del escrito                                                                                                    |                        |                                                                  |                                       |                                                                                                    |       |                            |            |  |  |
| 4.             | en el que se señale a partir de cuándo inició el proceso de liquidación o concurso mercantil.<br>En los supuestos señalados en las fracciones VII y VIII, del apartado ¿Cuándo se presenta? digitalización del escrito<br>en el que señale la modificación de que se trate                                                                                                    |                        |                                                                  |                                       |                                                                                                    |       |                            |            |  |  |
|                | Con qué condiciones debo cumplir?                                                                                                    |                        |                                                                  |                                       |                                                                                                    |       |                            |            |  |  |
| •              | Contar con e.firma.                                                                                                    |                        |                                                                  |                                       |                                                                                                    |       |                            |            |  |  |
| •              | Cont                                                                                                    | Contar con Contraseña. |                                                                  |                                       |                                                                                                    |       |                            |            |  |  |
| •              | Contar con buzón tributario activo.                                                                                                    |                        |                                                                  |                                       |                                                                                                    |       |                            |            |  |  |
| ςC             | ómo                                                                                                    | puedo dar              | SEGUIMI<br>seguimiento al tr                                     | ENTO Y RESOLUCIÓ<br>ámite o servicio? | DN DEL TRAMITE O SERVICIO<br>¿El SAT llevará a cabo alguna insp<br>para emitir la resolución de este                                                                                                    | ecció | n o verificad              | ;ión<br>)? |  |  |
|                | Enc                                                                                                    | aso de que             | e la autoridad te no                                             | otifique el oficio en el              | No.                                                                                                    |       |                            |            |  |  |

| •              | que se tenga por presentado el <i>a</i><br>que se tenga por no presentado, r<br>notificación pendiente en el com<br>hayas validado como medio de co<br>tributario.<br>Ingresa a la liga:<br><u>https://wwwmat.sat.gob.mx/person</u><br>Captura tu RFC, Contraseña, el co<br><b>Enviar</b> , o bien, selecciona e.firm<br>elige <b>Mis notificaciones</b> , visualiza<br>de revisar. | Aviso o aquel en el<br>ecibirás un aviso de<br>reo electrónico que<br>ontacto en el buzón<br><u>as/iniciar-sesion</u><br>aptcha y selecciona<br>a y elige <b>Enviar</b> , y<br>a el oficio pendiente<br><b>Resolución del t</b><br>on todos los requisitos | rámite o servicio<br>s, se te notificará po                                                                                                    | r buzón tributario el oficio a través del cual             |  |  |  |  |
|----------------|----------------------------------------------------------------------------------------------------|----------------------------------------------------------------------------------------------------|----------------------------------------------------------------------------------------------------|------------------------------------------------------------|--|--|--|--|
| •              | se tendrá por presentado tu aviso.<br>En el supuesto en el que el aviso no cumpla con todos los requisitos, se te notificará por buzón tributario el oficio a<br>través del cual se tendrá por no presentado tu aviso.                                                                                                    |                                                                                                    |                                                                                                    |                                                            |  |  |  |  |
| P              | lazo máximo para que el SAT<br>resuelva el trámite o servicio                                                                                                    | Plazo máximo para que el SAT<br>solicite información adicional                                                                                                    |                                                                                                    | Plazo máximo para cumplir con la<br>información solicitada |  |  |  |  |
| 45 dí<br>día h | ías naturales contados a partir del<br>ábil siguiente a la presentación.                                                                                                    | No aplica.                                                                                                    |                                                                                                    | No aplica.                                                 |  |  |  |  |
| 2              | ¿Qué documento obtengo al finali<br>servicio?                                                                                                    | zar el trámite o                                                                                                    | ¿Cuál es la vigencia del trámite o servicio?                                                                                                    |                                                            |  |  |  |  |
| •              | Acuse de recibo y, posteriormente:<br>Oficio a través del cual se tendra<br>Aviso; u,<br>Oficio a través del cual se tendrá p<br>aviso.                                                                                                    | á por presentado tu<br>por no presentado tu                                                                                                    | Hasta en tanto presentes un nuevo aviso de actualización de información.                                                                                                    |                                                            |  |  |  |  |
|                |                                                                                                    | CANALES D                                                                                                    | E ATENCIÓN                                                                                                    |                                                            |  |  |  |  |
|                | Consultas y dudas                                                                                                    |                                                                                                    | Quejas y denuncias                                                                                                    |                                                            |  |  |  |  |
| •              | MarcaSAT de lunes a viernes de<br>excepto días inhábiles:<br>Atención telefónica: desde cualqui<br>627 22 728 y para el exterior del p<br>728.<br>Vía Chat: <u>https://chat.sat.gob.mx</u>                                                                                                    | 09:00 a 18:00 hrs.,<br>er parte del país 55<br>país (+52) 55 627 22                                                                                                    | <ul> <li>Quejas y Denuncias SAT, desde cualquier parte del país 55 885 22 222 y para el exterior del país (+52) 55 885 22 222 (quejas y denuncias).</li> <li>Correo electrónico: <u>denuncias@sat.gob.mx</u></li> <li>En el Portal del SAT: <u>https://www.sat.gob.mx/portal/public/tramites/quejas-o-dapuncias</u></li> </ul> |                                                            |  |  |  |  |
| •              | Atención personar en las Oficinas o<br>diversas ciudades del país, como<br>siguiente liga:<br><u>https://www.sat.gob.mx/portal/publi</u><br>Los días y horarios siguientes: luna<br>a 16:00 hrs. y viernes de 08:30 a                                                                                                    | se establece en la<br><u>c/directorio</u><br>es a jueves de 09:00<br>15:00 hrs., excepto                                                                                                    | <ul> <li>Teléfonos rojos ubicados en las oficinas del SAT.</li> <li>MarcaSAT 55 627 22 728 opción 8.</li> </ul>                                                                                                    |                                                            |  |  |  |  |
|                | días inhábiles.                                                                                                    |                                                                                                    |                                                                                                    |                                                            |  |  |  |  |
| -              | La documentación a información                                                                                                    | Informació                                                                                                    | n adicional                                                                                                    | a daba aumplis? dabasé disitalizarsa ar                    |  |  |  |  |
| •              | La documentación e información señalada en el apartado ¿Qué requisitos debo cumplir?, deberá digitalizarse en formato PDF, cada archivo no deberá exceder 4 MB.                                                                                                    |                                                                                                    |                                                                                                    |                                                            |  |  |  |  |
| •              | Si el tamaño del archivo es mayor, deberás ajustarlo o dividirlo en varios archivos que cumplan con el tamaño y especificaciones señaladas.                                                                                                    |                                                                                                    |                                                                                                    |                                                            |  |  |  |  |
| •              | Fundamento iurídico                                                                                                    |                                                                                                    |                                                                                                    |                                                            |  |  |  |  |
| Artíc          | Artículos 32-l y 37 del CFF; Regla 2.18.5. de la RMF.                                                                                                    |                                                                                                    |                                                                                                    |                                                            |  |  |  |  |
|                |                                                                                                    |                                                                                                    |                                                                                                    |                                                            |  |  |  |  |